# 学生向け 就職情報検索システム 操作方法について

2019年3月

目次

| 1. | はじめに              | . 3                              |
|----|-------------------|----------------------------------|
| 9  | PC で問覧する場合        | 3                                |
| 4  | 10 (開見) 3 初日      | . 0                              |
|    | 2.1. 就職情報検索ページの場所 | . 3                              |
|    | 2.2. ユーザー認証       | . 4                              |
|    | 2.3. メインメニューページ   | . 5                              |
|    | 2.4. 検索条件指定ページ    | . 6                              |
|    | 2.5. 検索結果一覧ページ    | . 8                              |
|    | 2.6. 検索結果詳細ページ    | . 9                              |
|    | 2.7. 設定メニュー       | 10                               |
|    | 2.8. ログアウト        | 11                               |
| 3  | 携帯電話で閲覧する場合       | 12                               |
|    | 3.1. 就職情報検索ページの場所 | 12                               |
|    | 3.2. かんたんログイン     | 12                               |
|    | 3.3. メインメニュー      | 13                               |
|    |                   |                                  |
|    | 3.4. 配信内容確認       | 14                               |
|    | 3.4. 配信内容確認       | 14<br>14                         |
|    | 3.4. 配信内容確認       | 14<br>14<br>15                   |
|    | 3.4. 配信內容確認       | 14<br>14<br>15<br>16             |
|    | 3.4. 配信內容確認       | 14<br>14<br>15<br>16<br>17       |
|    | 3.4. 配信内容確認       | 14<br>14<br>15<br>16<br>17<br>17 |

## 1. はじめに

就職情報検索システムは、八戸工業高等専門学校のホームページにアクセスすることにより、インタ ーネットを通じて求人情報の検索および閲覧を行うことができるシステムです。 以下に操作方法を説明します。

# 2.PC で閲覧する場合

- 2.1.就職情報検索ページの場所
  - 2.1.1.八戸工業高等専門学校トップページの [就職情報検索求人受付] をクリックします。
  - **2.1.2.**「セキュリティの警告」が表示されます。[このサイトの閲覧を続行する(推奨されません)。]をクリックすると、八戸工業高等専門学校就職情報ページに移動します。

| 8 | この Web サイトのセキュリティ証明書には問題があります。                                            |
|---|---------------------------------------------------------------------------|
| 0 | この Web サイトで提示されたセキュリティ証明書は、信頼された証明機関から発行されたものではありません。                     |
|   | セキュリティ証明書の問題によって、詐欺や、お使いのコンピューターからサーバーに送信される情報を<br>盗み取る意図が示唆されている場合があります。 |
|   | このページを閉じて、 この Web サイトの閲覧を続行しないことを推奨します。                                   |
|   | ◎ こ <u>こをクリックしてこの Web ページを</u> 閉じる。                                       |
|   | 🕺 このサイトの閲覧を続行する (推奨されません)                                                 |
|   | ⊙ 詳細情報                                                                    |
|   |                                                                           |

**2.1.3.**「就職検索システム」をクリックしてください。就職情報検索システムのユーザー認証(ロ グイン)ページに移動します。

| 八戸工業高等専門<br>学生 就職検索システム                                                     | 明学校 就職情報<br>求人<br>企業 求人受付フォーム                       |
|-----------------------------------------------------------------------------|-----------------------------------------------------|
| 本学に送られてきた求人情報を検索します。                                                        | web上からの求人のあ申し込みは、                                   |
| ◆ID、バスワードは対象学生に配布をしています。                                                    | 求人受けフォームをご利用下さい。                                    |
| また、希望する学生には面倒に発行をしますので、学生係                                                  | 操作マニュアルを開く                                          |
| まであ申し出下さい。                                                                  | ●求人フォームに関するご質問などは、下記連絡先まで                           |
| ※ID、バスワードを紛失した学生は、学生係まで。                                                    | ご連絡下さるようお腕、吸します。                                    |
| 連絡先<br>八戸工業高等専門学校 学生記<br>住所:〒039-1192<br>者発泉八戸市田面大考<br>下EL:0178-27-7333 E-M | 弊学生係<br>庁上野平16−1<br>All.:galusero@hachinohe-ctac.jp |
| Cert                                                                        | いだく場合には、Adobe Readerが必要です。                          |
| Adobe Readerをお持ちでは                                                          | い方は、バナーのリング先から無料ダウンロードしてください。                       |
| リンク先のサイトはAdobe Sy                                                           | vsteme社が運営してします。                                    |

就職情報の検索・閲覧を行うためにはユーザーIDとパスワードが必要です。 「就職情報検索システム IDカード」に記載されているユーザーIDとパスワードを入力して [Login] ボタンをクリックします。

パスワードのアルファベットは大文字と小文字が区別されますので注意してください。

なお、パスワードについては、2.7.1.パスワードの変更 に示す「パスワード変更」画面で任意の 文字に変更することができます。

|                                                                                                    | 就職情報検索システム                                                                                                    |
|----------------------------------------------------------------------------------------------------|----------------------------------------------------------------------------------------------------|
|                                                                                                    | ユーザーID :                                                                                                    |
|                                                                                                    | パスワード:                                                                                                    |
|                                                                                                    | (英字の大文字と小文字は区別されます)                                                                                                    |
|                                                                                                    | Login                                                                                                    |
| ご注意:<br>・ お使いになるブラウザの C<br>・ ブラウザの [戻る] [進む]<br>【モバイル版ご利用の方へ]<br>携帯電話で下のバーコード<br>回答:<br>回答:<br>の<br>・ かけいになるブラウザの C | pokie、JavaScript、SSL の設定が有効になっていることをご確認ください。<br>] ボタンは使用しないでください。<br>を読み取りご利用願います。 読み取りできない場合は携帯電話から併記のURLを直接入力してください。<br>rujin.com/Mob.php?guid=ON |
| 【操作マニュアルダウンロード】<br>下記のリンクをクリックす<br>ファイルをダウンロードす                                                                     | ると本システムの操作マニュアルを見ることができます。<br>る場合は、右クリックで[対象をファイルに保存]を選択してください。                                                                                     |
|                                                                                                    | 操作マニュアルを開く                                                                                                    |
| Get ADOBE READER*                                                                                                   | PDF形式のファイルをご覧いただく場合には、Adobe Readerが必要です。<br>Adobe Readerをお持ちでない方は、バナーのリンク先から無料ダウンロードしてく<br>ださい。<br>リンク先のサイトはAdobe Systems社が運営しています。                 |

ユーザー認証に成功するとメインメニューのページに移ります。

ここから就職情報検索システムの各ページを開くことができます。

| 就職情報検索(GI)        |                        |
|-------------------|------------------------|
|                   | User: gitec さん 👤 ログアウト |
| メインメニュー           |                        |
| <b>配信メール内容で検索</b> |                        |
| 検索条件を指定する         |                        |
| 設定メニュー            |                        |
|                   | 就職情報検索(GI)システム         |

①配信メール内容で検索

2.7.2.メール配信情報の変更ページで設定した業界からの求人情報を検索します。 条件に一致する求人情報の一覧が 2.5.検索結果一覧ページ に表示されます。

#### ②検索条件を指定する

2.4.検索条件指定ページを開き、求人情報の詳細な検索条件を指定できます。

③設定メニュー

2.7設定メニューページで、メールの配信条件やパスワードの変更などを行います。

このページでは、情報を検索するための条件と、検索結果データの並び順を指定します。

|                    |               | 就職情報検索(GI)          |                   |              |
|--------------------|---------------|---------------------|-------------------|--------------|
|                    |               |                     |                   | User: gite   |
|                    |               |                     | 最終更新時刻:2019,      | /03/15 11:51 |
| l                  |               | 検索条件の入力             |                   |              |
| 求人年度               |               | 2018 •              |                   |              |
| 新着情報               |               | ■ 新着求人だけを検索する       |                   |              |
| 企業名                |               |                     | を含む               |              |
| 企業フリガナ             |               |                     | を含む               |              |
| *2+                | 地域            | (すべて) ▼             |                   |              |
| 74×11              | 県名            | (すべて) ▼             |                   |              |
|                    | 地域            | (すべて) ▼             |                   |              |
| 勤務予定地              | 県名・市名<br>(一部) | (इरूट) •            |                   |              |
| 産業分類               |               | (すべて)               | •                 |              |
| 職種                 |               | (इर्र्ट) <b>र</b>   |                   |              |
| 事業内容               |               | ※事業内容の説明の中から探すキーワード | を含む<br>を入力してください。 |              |
| 対象学科               | 本科            | (すべて) 🔻             |                   |              |
| V186.1.14          | 専攻科           | (すべて) 🔻             |                   |              |
| 本校の卒業生             |               | ● 指定なし ● 在職あり ● 存   | E職なし              |              |
| 既卒者申込              |               | ■ 申し込み可能な求人だけを検     | 索する               |              |
| インターンシッ<br>(4年生対象) | プ             | ■ 受け入れ可能な求人だけを検     | 索する               |              |
| 受付日                |               | 年<br>月<br>日<br>日    | から<br>  まで        |              |
|                    |               | 表示設定                |                   |              |
| 表示件数               |               | 20 • 件              |                   |              |
| 並び順                |               | フリガナ ・              |                   |              |
|                    |               | 入力条件で検索 初期設定に戻す     |                   |              |
|                    |               |                     |                   |              |

2.4.1.検索条件の指定

「検索条件の入力」欄で条件の入力・選択を行います。ここで指定した条件に一致する求人 情報が検索結果に表示されます。

複数の項目に対して条件を設定した場合は、すべての条件を満たす求人情報が検索されます。

| 項目名           | 説明                              |
|---------------|---------------------------------|
| 求人年度          | 求人の対象年度を選択します。                  |
| 新着情報          | 前回ログインした時刻以降に追加・修正された求人情報だけを検索し |
|               | たいときは、この欄をクリックしてチェックマークを付けます。   |
| 企業名           | 入力した文字を含む企業名が検索の対象になります。        |
| 企業名フリガナ       | 入力した文字を含む企業フリガナが検索の対象になります。     |
| 本社 地域         | 本社所在地(地域)をリストから選択します。           |
| 本社 県名         | 本社所在地(県名)をリストから選択します。           |
| 勤務予定地 地域      | 勤務予定地(地域)をリストから選択します。           |
| 勤務予定地 県名・市名   | 勤務予定地(県名・市名)をリストから選択します。        |
| (一部)          |                                 |
| 産業分類          | 業種をリストから選択します。                  |
| 職種            | 職種をリストから選択します。                  |
| 事業内容          | 事業内容の説明の中から探すキーワードを入力します。       |
| 対象学科 本科       | 求人の対象となる本科をリストから選択します。          |
| 対象学科 専攻科      | 求人の対象となる専攻科をリストから選択します。         |
| 卒業生在職         | 卒業生採用実績の有無を選択します。               |
|               | ※採用実績は企業からの任意の報告をもとに掲載しております。   |
| 既卒者申込         | 既卒者の申し込みが可能な求人情報だけを検索したいときは、この欄 |
|               | をクリックしてチェックマークを付けます。            |
| インターンシップ(4年生対 | インターンシップの受け入れが可能な求人情報だけを検索したいとき |
| <b>象</b> )    | は、この欄をクリックしてチェックマークを付けます。       |
| 受付日           | 企業から求人票を受け付けた日付を指定します。          |

2.4.2.並び順の指定

検索した結果は 2.5.検索結果一覧ページ に示すように一覧で表示されますが、その表示方 法に関する指定を「表示設定」欄で行うことができます。

■ 表示件数

1 画面に表示する検索結果の件数を選択します。

検索結果の件数が指定した表示件数より多い場合は複数のページに分かれます。

■ 並び順

一覧で表示されるデータの並び順を指定します。

| 項目名   | 並び順                  |
|-------|----------------------|
| フリガナ  | 企業名フリガナのアイウエオ順に並びます。 |
| 産業分類  | 産業分類順に並びます。          |
| 職種    | 職種順に並びます。            |
| 受付日   | 求人受付日の新しい順に並びます。     |
| 申込締切日 | 申込締切日の古い順に並びます。      |

2.4.3.検索の実行

[入力条件で検索] ボタンをクリックすると検索が実行され、結果が一覧で表示されます。

検索の実行結果が一覧で表示されます。

検索結果の件数が条件入力画面で指定した件数よりも多い場合は、表示しきれないデータは次ペ ージ以降に分けられます。他のページを参照するには右上(もしくは右下)の[前へ][次へ]を クリックするか、ページ数をリストから選択します。

企業にホームページが存在する場合は、企業名の部分がホームページへのリンクとなります。 [詳細] ボタンをクリックすると求人情報の詳細を表示する画面に移ります。

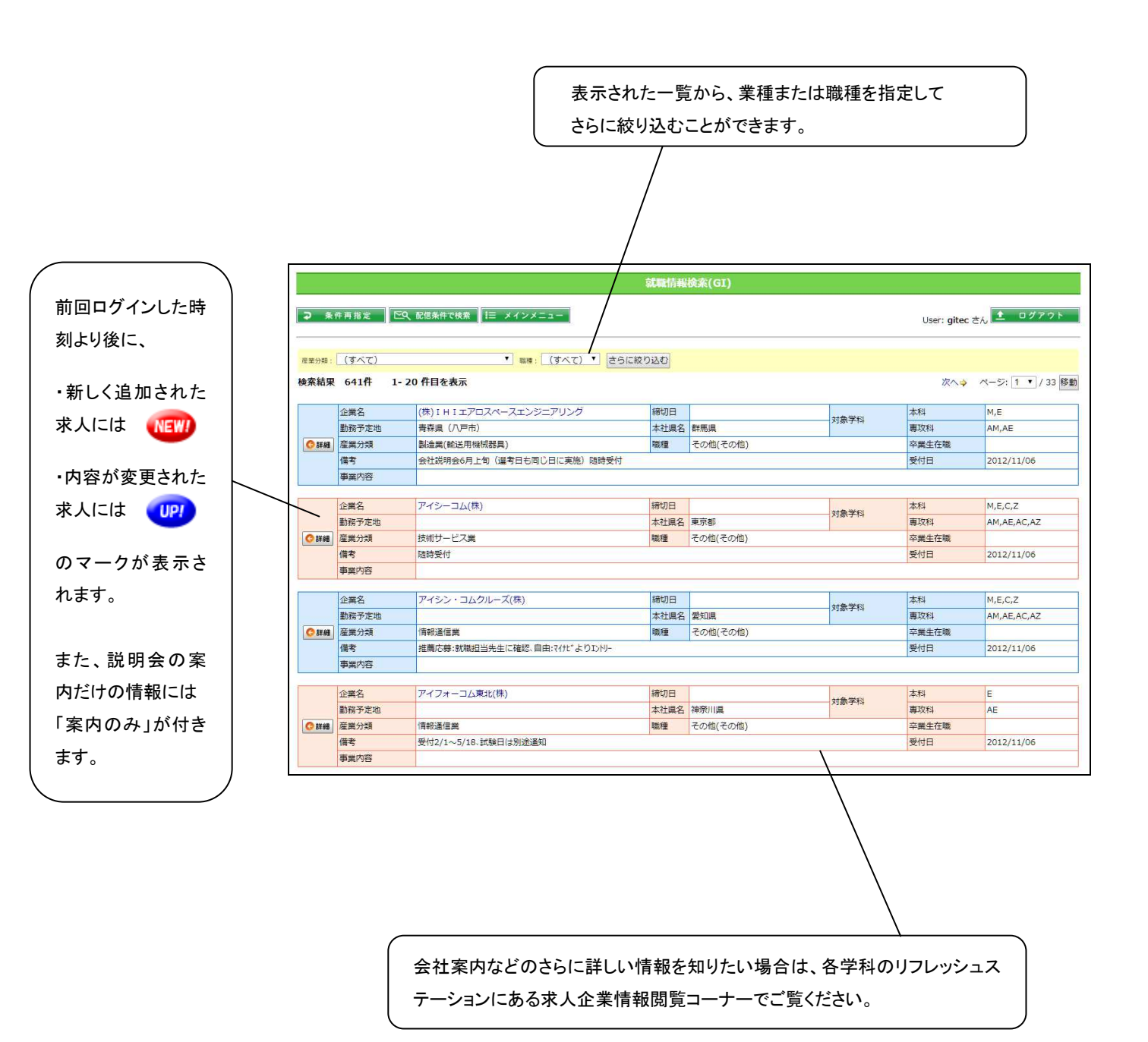

検索結果一覧で選択した求人の詳細情報が表示されます。

また、[この求人情報を PDF に保存] ボタンをクリックすると、PDF ファイルとして保存することもできます。

|                 |                 |                 |                | 就職情報   | i検案(GI)  |        |      |                |       |  |
|-----------------|-----------------|-----------------|----------------|--------|----------|--------|------|----------------|-------|--|
| ● 条件再           |                 | 信条件で検索 Q        | 検索結果一覧         | 目 メインメ | -2-      |        | Us   | er: gitec さん 主 | ログアウト |  |
| これは 201         | 19年度 のふこれ       | Comment of Ican |                |        |          |        |      |                |       |  |
|                 |                 |                 |                | 企業     | 情報       |        |      |                |       |  |
| 求人番号            |                 | 110             |                |        |          | 受付日    |      | 2019/03/18     |       |  |
| 求人年度            |                 | 2019            |                |        |          | 設立     |      | 2000年4月        |       |  |
| 企業名             |                 | 八戸商事            |                |        |          | 株式区分   |      | 非上場            |       |  |
| フリガナ            |                 | ハチノヘショウ         | ちジ             |        |          | 資本金(百) | 5)   | 10             |       |  |
|                 | 役職              | 代表取締役社長         | ×.             |        |          | 年商(億)  |      | 2.1            |       |  |
| 代表者             | 氏名              | 八戸太郎            |                |        |          | 系列会社   |      | なし             |       |  |
|                 | フリガナ            | ハチノヘタロワ         | ל              |        |          |        | 合計   | 60             |       |  |
| 1.100           | 郵便              | 031-0833        |                |        |          |        | 男子   | 40             |       |  |
| 本社              | 住所              | 青森県八戸市フ         | 大久保行人塚7-       | 1101号室 |          | 促業員    | 女子   | 20             |       |  |
| 7/1土坦           | 電話              | 0178-32-021     | 3 FAX          | 0178   | -32-0212 |        | 内本学卒 | 2              |       |  |
| 支社・営業           | 所・工場            | 盛岡支社            |                |        |          |        |      |                |       |  |
| 産業分類            | 6000 - 146.<br> | 情報通信業           |                |        |          |        |      |                |       |  |
| 事業内容            |                 | 情報通信シスラ         | 情報通信システムの開発、販売 |        |          |        |      |                |       |  |
| ホームペー           | ジ               | http://hachin   | ohe-syouji.co  | .jp    |          |        |      |                |       |  |
|                 |                 |                 |                |        |          |        |      |                |       |  |
|                 |                 |                 |                | 採用     | ]条件      |        |      |                |       |  |
|                 | 本科              | M               | E              | С      | Z        |        |      |                | 合計    |  |
| 求人数             |                 | 0               | 0              | ×      | ×        |        |      |                | 若干名   |  |
|                 | 専攻科             | AM              | AE             | AC     | AZ       |        |      |                | 合計    |  |
|                 |                 | ×               | ×              | ×      | ×        |        |      |                | なし    |  |
| その他補足           | 事項              |                 |                |        |          |        |      |                |       |  |
| <sup>我</sup> 卒者 |                 | 不可              |                |        |          |        |      |                |       |  |
| 嚴種              |                 | 情報処理            | 情報処理           |        |          |        |      |                |       |  |
| 動務予定地           | 0               | 青森県 (八戸市        | 青森県(八戸市)       |        |          |        |      |                |       |  |
| 選択制度            |                 | なし              |                |        |          |        |      |                |       |  |

企業から求人票と一緒に関連資料が添付されていることがあります。

そのような求人情報の場合には、画面下部の「添付資料」欄にリンクが表示されます。

「リンク」列の アイコンをクリックすると別ウィンドウでファイルの内容が表示されます。 また、「ダウンロード」列の [ファイルに保存] ボタンをクリックすると添付ファイルをダウンロ ードすることができます。

|         |          |                | 抖                    | (用試験          |     |              |           |  |
|---------|----------|----------------|----------------------|---------------|-----|--------------|-----------|--|
| 随時      |          | 随時可能           |                      |               |     |              |           |  |
| 会社締切日   |          |                |                      |               |     |              |           |  |
| 試験日     |          |                |                      |               |     |              |           |  |
| 試験場所    |          |                |                      |               |     |              |           |  |
| 試験内容    |          | 書類選考、面接、       | 適性                   |               |     |              |           |  |
| 提出書類    |          | 履歴書、成績証明       | 明書(本科)、卒業見込証         | 明書            |     |              |           |  |
| 備考      |          |                |                      |               |     |              |           |  |
|         |          |                |                      |               |     |              |           |  |
|         |          | 15             | ィターンシップ (20          | 18年度の4年生が5    | 内象( | となります)       |           |  |
| 受け入れ    |          |                |                      |               |     |              |           |  |
|         |          |                |                      | A 5 H #       |     |              |           |  |
|         | 207.099  | 024 0022       | 向い合わせ先               |               |     |              |           |  |
|         | 動便       | 031-0833       |                      |               |     |              |           |  |
| 青翔提出尤   | 住所       | 育線県八戸市大        | 青森県八戸市大久保行人塚7-1101号室 |               |     |              |           |  |
|         | 電話       | 0178-32-0213   |                      | FAX           |     | 0178-32-0212 |           |  |
| 扣当者     | 所属       | 人事部            |                      | 役職            |     | 課長           |           |  |
|         | 氏名       | 八戸次郎           |                      | フリガ           | ナ   | ハチノヘジロウ      |           |  |
| E-mail  |          | jinji@hachinoh | e-syouji.co.jp       |               |     |              |           |  |
|         |          |                |                      | 1 1 1 100 mil |     |              |           |  |
|         |          |                |                      | 111111        |     |              |           |  |
| 名称      |          | リンク            | ダウンロード               | 說明            |     |              |           |  |
| 求人票・募集  | 要項       |                | ファイルに保存              | 求人票・募集        | 項0  | Dイメージファイルです。 |           |  |
|         |          | nd the strent  | e Marine             |               |     |              |           |  |
| 評細は水人業さ | には、企業の   |                |                      |               |     |              |           |  |
|         |          |                |                      | 1 - 1         |     |              |           |  |
|         | बस् 🗠 प् | 配信条件で検索(へ、検    | ※結果一覧 !⊟ メイン         | ×===          |     | 釈            | 職情報検索システム |  |

この設定メニューページから、ログインパスワード、メール配信情報、携帯電話のかんたんログ インの設定を行うページを開きます。

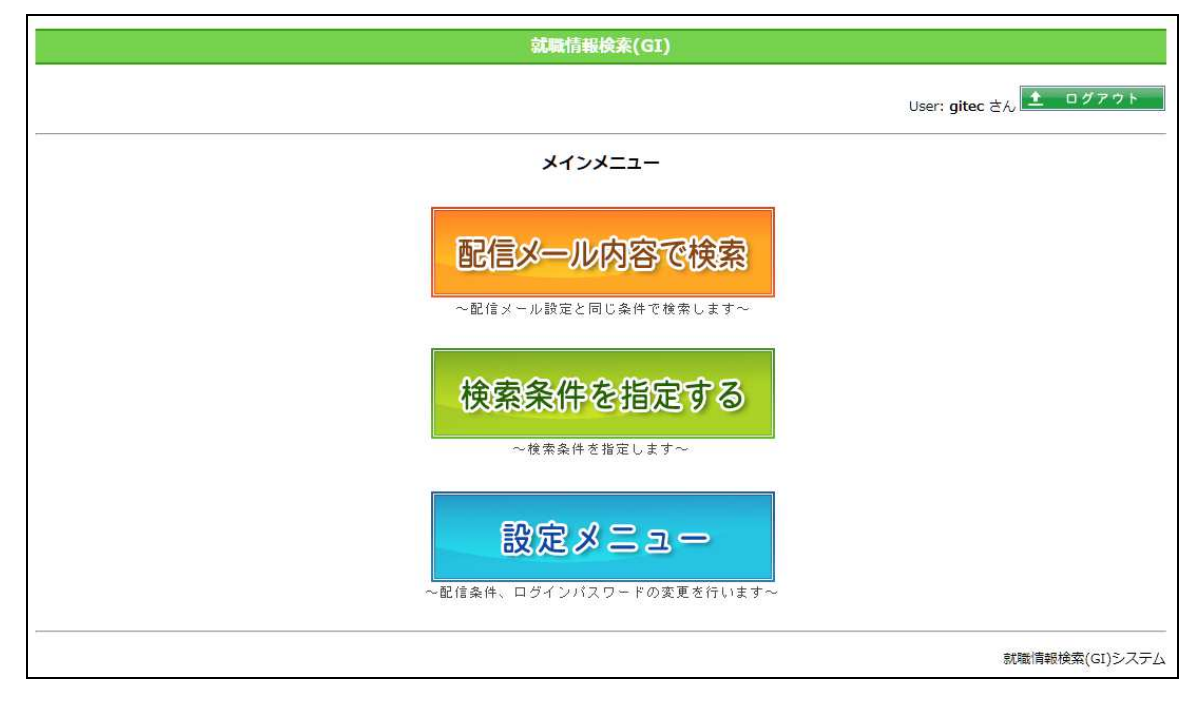

#### 2.7.1.パスワードの変更

就職情報検索システムにログインするときのパスワードを変更します。 現在のパスワードと新しいパスワード、確認のため新しいパスワードを再入力し[パスワー ド変更]ボタンをクリックします。

パスワードには半角英数8文字以内(大文字・小文字の区別あり)で設定してください。

| こ信設定 🧕 かんたんログイン例 | 総 三 設定メニュー                       | User: gitec さん 主 ログ                 |
|------------------|----------------------------------|-------------------------------------|
| ユーザーパスワー         | 下変更                              |                                     |
| 現在のバスワー          | う 現在のパスワート                       | を入力                                 |
| 新しいパスワー          | 、 新しいパスワー1<br>英数字および -+*/=!#\$%& | を半角8文字以内で入力<br>():@_ <b>が使用可能です</b> |
| 確認入力             | 新しいパスワート                         | ◎を再入力                               |
|                  | 英字の大文字と小文字は区別されますの<br>パスワード変更 クリ | で注意してください。<br>ア                     |

## 2.7.2.メール配信情報の変更

毎週定期的に配信される、求人情報更新通知メールの対象にする業界を選択できます。 また、メールの送信先アドレスを変更することもできます。

チェックされた業界に属する企業の求人情報が更新されると、指定した配信先アドレスに更 新通知メールが送られます。(学生・教職員の方のみ)

|                              | 就職情報検案(GI)                              |
|------------------------------|-----------------------------------------|
| ▶ バスワード変更 📄 🛬 かんたんログイン解除 📗 📃 | y 設定メニュー User: gitec さん 👤 ログアウト         |
|                              | <b>配信内容</b><br>現在、配信停止中です。              |
| メーカー                         | ☞ 建設系 ☞ 素材系 ■ 機械系 ☞ 生活系 ☞ その他           |
| 商社                           | ☞ 商社                                    |
| 百貨店・ストア・専門店                  | ☞ 百貨店・ストア・専門店                           |
| 金融・証券・保険                     | 金融・証券・保険                                |
| 情報・通信・マスコミ                   | ☞ 情報・通信・マスコミ                            |
| サービス                         | ◎ 運輸・郵便 ◎ 専門・技術 ◎ 生活・娯楽 ◎ 不動産・リース ◎ その他 |
| 教育・公務・医療・福祉                  | ☑ 教育,公務,医療,福祉                           |
| その他業界                        | ☑ その他業界                                 |
|                              |                                         |
|                              | 配信先                                     |
| 現在の配信先アドレス                   | hnct-maintenance@gitec.co.jp            |
|                              | メールアドレス変更の際は、下記に新しいアドレスを入力してください。       |
| 新しい配信先アドレス                   | 確認のため、もう一度入力してください。                     |
|                              | 登録(百名儒)得为白) 百名儒(李止)                     |
|                              | 就撤情報検索(GI)シス                            |

2.7.3.かんたんログイン解除

携帯電話用サイトへのログインで設定したかんたんログインを解除します。

| 就職情報検索(GI)                                   |                        |
|----------------------------------------------|------------------------|
| ● バスワード変更 □ 配信設定 1 元 設定メニュー                  | User: gitec さん 👤 ログアウト |
| かんたんログイン解除                                   |                        |
| かんたんログインが設定されています。<br>解除する場合は[解除]ボタンを押して下さい。 |                        |
| 角石灰土                                         |                        |
|                                              | 就職情報検索(GI)システ          |

#### 2.8.ログアウト

検索・閲覧が終了したら、必ず画面右上にある [ログアウト] をクリックしてからブラウザを終 了してください。

# 3.携帯電話で閲覧する場合

#### 3.1.就職情報検索ページの場所

携帯電話のブラウザで以下のアドレスにアクセスします。

http://hnct-kyujin.com/Mob.php?guid=ON

#### 3.2.かんたんログイン

就職情報検索システムへのアクセスには、ユーザーIDとパスワードによる認証が必要です。 このとき「かんたんログイン」を選択すると、次回からユーザーIDとパスワードを入力しなく てもログインできるようになります。

ただし、かんたんログインの設定を行うと、携帯電話の個体識別番号がシステムに登録されます ので、ご了承の上設定してください。

## 登録された個体識別番号は、ユーザー認証の目的以外に使用することはありません。

| 端末情報送信確認                                                                                                    |                                                                                                    |
|----------------------------------------------------------------------------------------------------|----------------------------------------------------------------------------------------------------|
| いんたんログ・クを利用するには、端<br>情報の送信を許可している必要<br>あります。これによってご使用<br>読内の電話番号・メールアドレス等、個<br>、情報に分類されるデータが収集さ<br>ることは一切ありません。<br>れでも端末情報の送信を許可で<br>だない場合は、ユーザーID・パペアードにに<br>る通常ログ・クを行ってください。<br>記を了承した上で携帯電話の個<br>識別情報を送信しますか?<br>はい<br>しいえ<br>戻る | ■かんたんロゲイン<br>ユーザ、-IDとパスワート、を入力してくだ<br>さい。<br>かんたんロゲインを行うと、次回から<br>ユーザ、-IDとパスワート、の入力が不要に<br>なります。<br>ユーザ、-ID<br>パ、スワート、<br>かんたんロゲイン<br>ハ戸工業高等専門学校                                                      |
|                                                                                                    | 情報の送信を許可している必要<br>あります。これによってご使用<br>末内の電話番号・メールアドルス等、個<br>情報に分類されるデ・タが収集さ<br>ることは一切ありません。<br>れでも端末情報の送信を許可で<br>ない場合は、2-サ'-ID・パペワードに<br>る通常ウ'かを行ってください。<br>記を了承した上で携帯電話の個<br>識別情報を送信しますか?<br>しいえ<br>戻る |

3.3.メインメニュー

| 就職情報検索システム |
|------------|
| XIa-       |
| 配信内容確認     |
| 配信内容変更     |
| 条件を指定して検索  |
| 学生係からのお知らせ |
|            |
| 八戸工業高等専門学校 |

ユーザー認証に成功するとメインメニューのページに移ります。

①配信内容確認

3.4.配信内容確認が開き、メールの配信条件を確認できます。

②配信内容変更

3.5.配信内容変更 が開き、メールの配信条件を変更できます。

③条件を指定して検索

3.6.検索条件入力が開き、検索条件を入力できます。

④学生係からのお知らせ

3.9.学生係からのお知らせ が開き、学生係からの連絡事項を確認できます。

⑤ログアウト

3.10.就職検索システムのサイトからログアウトします。

3.4.配信内容確認

毎週定期的に配信される、求人情報更新通知メールの対象としている業界を確認できます。 設定の変更は 3.5.配信内容変更 で行います。

| 就職情報検索システム                                                                                                    |
|----------------------------------------------------------------------------------------------------|
| 配信内容確認                                                                                                    |
| 更新情報メールは、以下の内容で配<br>信されます。                                                                                                    |
| メー個記信:<br>希望する                                                                                                    |
| 業界:<br>メーカ・(建設系、素材系、機械系、生<br>活系、その他)、商社(商社)、百貨<br>店・ストア・専門店(百貨店・ストア・専門<br>店)、金融・証券・保険(金融・証券・<br>保険)、情報・通信・マスコミ(情報・通<br>信・マスコミ)、サービス(運輸・郵便、専<br>門・技術、不動産・リース、その他)<br>配信先: |
| <u> パーへ戻る</u>                                                                                                    |
| 八戶工業高等専門学校                                                                                                    |

3.5.配信内容変更

毎週定期的に配信される、求人情報更新通知メールの対象にする業界を選択できます。

チェックされた業界に属する企業の求人情報が更新されると、設定されている配信先アドレスに 更新通知メールが送られます。(学生・教職員の方のみ)

なお、メールの送信先アドレスについては、携帯サイトからは変更できません。PC 用サイトにて 変更してください。

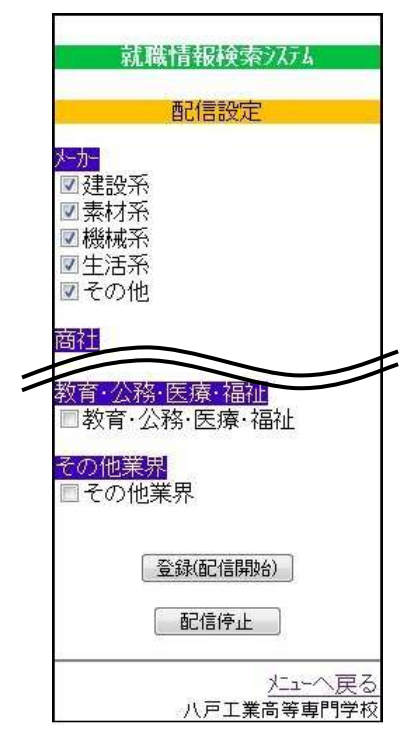

このページでは、情報を検索するための条件と、検索結果データの並び順を指定します。

| 就職情報検索)万点(GL)                                                                                                    |
|----------------------------------------------------------------------------------------------------|
| 検索条件入力                                                                                                    |
| ◆求人年度<br>2018 ▼<br>◆企業名・フノガナ                                                                                          |
| <ul> <li>◆本社所在地<br/>(すべて)</li> <li>◆本社県名<br/>(すべて)</li> <li>◆勤務予定地<br/>(すべて)</li> <li>◆勤務予定地県名・市名</li> </ul>          |
| (すへて) ▼<br>◆産業分類<br>(すべて)<br>◆聯種<br>(すべて) ▼<br>◆事業内容                                                                  |
| ◆本科<br>(すへて)<br>◆ 専攻科<br>(すへて)<br>◆ 卒業生在職<br>・<br>指定なし<br>・<br>指定なし<br>・<br>な職あり<br>・<br>西職なし<br>◆既卒者申込               |
| <ul> <li>申し込み可能なものだけを検索</li> <li>◆(か-ン), ブ(4年生対象)</li> <li>受け入れ可能な求人だけを検索する</li> <li>新着</li> <li>新着求人だけを検索</li> </ul> |
| 検索                                                                                                    |
| 初期設定に戻す                                                                                                    |
|                                                                                                    |

3.6.1.検索条件の指定

「検索条件の入力」欄で条件の入力・選択を行います。ここで指定した条件に一致する求人 情報が検索結果に表示されます。

複数の項目に対して条件を設定した場合は、すべての条件を満たす求人情報が検索されます。

| 項目名           | 説明                              |
|---------------|---------------------------------|
| 求人年度          | 求人の対象年度を選択します。                  |
| 企業名・フリガナ      | 入力した文字を含む企業名・フリガナが検索の対象になります。   |
| 本社所在地         | 本社所在地(地域)をリストから選択します。           |
| 本社県名          | 本社所在地(県名)をリストから選択します。           |
| 勤務予定地 県名·市名   | 勤務予定地(県名・市名)をリストから選択します。        |
| (一部)          |                                 |
| 産業分類          | 業種をリストから選択します。                  |
| 職種            | 職種をリストから選択します。                  |
| 事業内容          | 事業内容の説明の中から探すキーワードを入力します。       |
| 本科            | 求人の対象となる本科をリストから選択します。          |
| 専攻科           | 求人の対象となる専攻科をリストから選択します。         |
| 卒業生在職         | 卒業生採用実績の有無を選択します。               |
|               | ※採用実績は企業からの任意の報告をもとに掲載しております。   |
| 既卒者申込         | 既卒者の申し込みが可能な求人情報だけを検索したいときは、この欄 |
|               | をクリックしてチェックマークを付けます。            |
| インターンシップ(4年生対 | インターンシップの受け入れが可能な求人情報だけを検索したいとき |
| 象)            | は、この欄をクリックしてチェックマークを付けます。       |
| 新着情報          | 前回ログインした時刻以降に追加・修正された求人情報だけを検索し |
|               | たいときは、この欄をクリックしてチェックマークを付けます。   |

3.6.2.検索の実行

[入力条件で検索] ボタンをクリックすると検索が実行され、結果が一覧で表示されます。

3.7.検索結果一覧

検索の実行結果が一覧で表示されます。

検索結果の件数が3件以上の場合は、次ページ以降に分けられます。他のページを参照するには 画面下[<<前へ][次へ>>]をクリックするか、ページ数をリストから選択します。

※基本的に締切日を過ぎた求人は表示されませんのでご注意ください。ただし、前年度の求人は すべて表示されます。

| 就職情報検索システム                                                                                                    |
|----------------------------------------------------------------------------------------------------|
| 検索結果                                                                                                    |
| [1]6-5-5-1:                                                                                                    |
| [2]<br>対象学科:<br>(本科)M,E,C,Z<br>勤務予定地:秋田県(県内)<br>本社:青森県<br>産業分類:農業·林業<br>>>詳しく見 <u>る</u>                                                                    |
| [3]:: *<br>対象学科:<br>(本科)M<br>勤務予定地:福島県(県内)<br>本社:青森県<br>産業分類:鉱業・採石業・砂利採取<br>業/職種:技術<br>締切日:2012/09/22 ~<br>2012/09/28<br>郵送による応募の場合(19/28必<br>着<br>5)詳レく見る |
| <u>次</u> へ>>>                                                                                                    |
| <u>条件再指定<br/>シューへ戻る</u><br>八戸工業高等専門学校                                                                                                    |

3.8.検索結果詳細

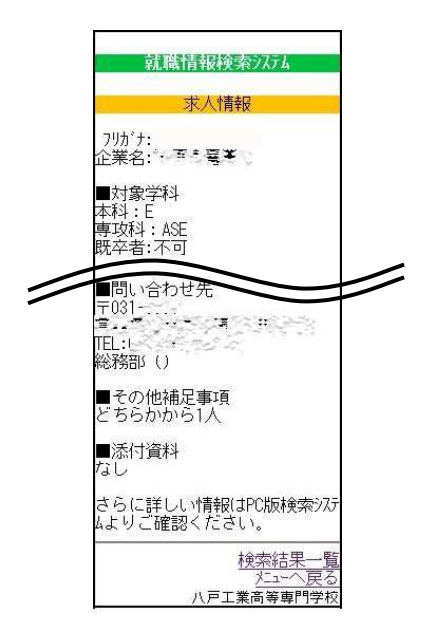

検索結果一覧で選択した求人の詳細情報が表示されます。

3.9.学生係からのお知らせ

学生係からの連絡事項が表示されます。このお知らせは、ログイン後メインメニューへ移る前に も表示されます。

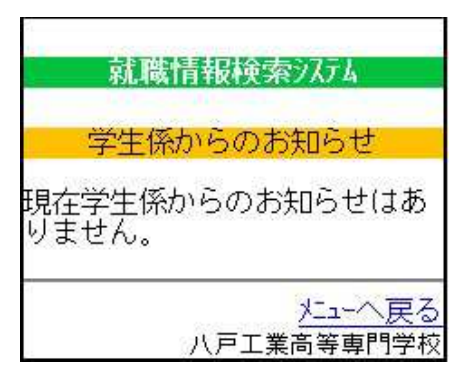

3.10.ログアウト

メインメニューにある [ログアウト] を押して終了してください。

不明な点がある場合は下記までお問い合わせください。

八戸工業高等専門学校 学生課学生係 TEL:0178-27-7303

e-mail : gakusei-o@hachinohe-ct.ac.jp

一以上一